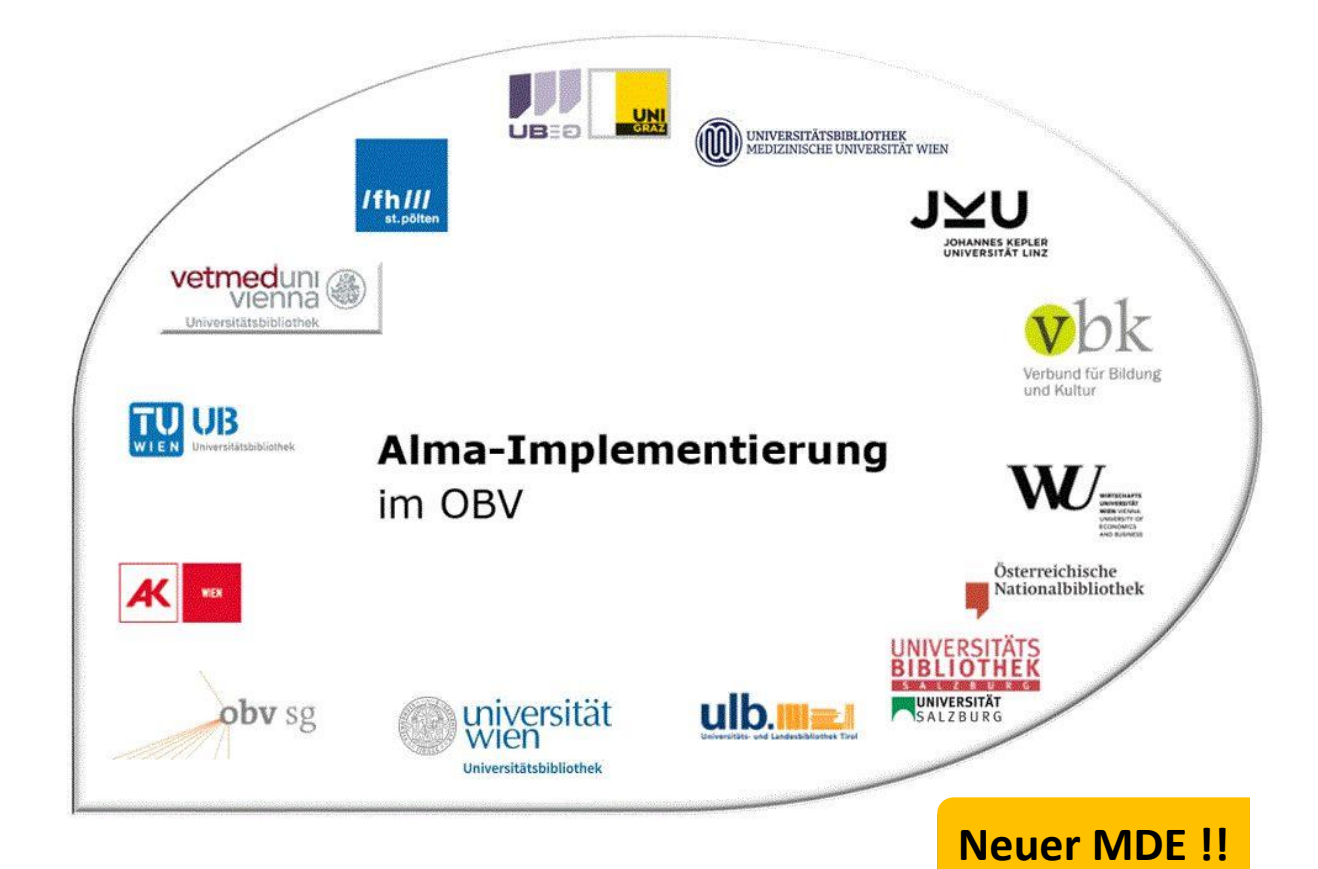

|                    | Resource Management                                                                      |
|--------------------|------------------------------------------------------------------------------------------|
| Stand              | 02.11.2020                                                                               |
| Titel/Thema        | Exemplarverwaltung: Ausscheiden und Verlust eines Exemplars, der<br>Prozesstyp "Missing" |
| Zielgruppe(n)      | Alle Alma-AnwenderInnen                                                                  |
| Arbeitshilfen      | keine Alma Online-Hilfe vorhanden                                                        |
| ErstellerInnen     | UBK (Ingrid Bluch)                                                                       |
| aktualisiert durch | OBVSG (Andrea Steffek)                                                                   |

# Inhalt

| 1   | Ausscheiden eines Exemplars                                                 | . 3 |
|-----|-----------------------------------------------------------------------------|-----|
| 2   | Verlust eines Exemplars                                                     | . 4 |
| 2.1 | Ein Exemplar taucht wieder auf                                              | . 6 |
| 3   | Bestandsdatensätze mit dem Standort AUSG und VERL im Discovery unterdrücken | . 7 |
| 4   | Der Prozesstyp "Missing"                                                    | . 7 |
| 4.1 | Ein Exemplar taucht wieder auf                                              | . 8 |

### 1 Ausscheiden eines Exemplars

Mit AUS steht Ihnen in Alma ein neuer Standort für Ausgeschieden zur Verfügung.

| •   | ID               | unterdrückt   | ▲ Bibliothek                        | \$ STANDO  | DRT         | 🗘 Signatur       | Exemp | blar-ID | 🗘 Zugangsnum | Anzahl an<br>Exemplare      | verfügbar  | Bestellposten |     |
|-----|------------------|---------------|-------------------------------------|------------|-------------|------------------|-------|---------|--------------|-----------------------------|------------|---------------|-----|
| 1   | 2280859440003338 | 1             | Anton Bruckner<br>Privatuniversität | Ausgeschie | den A       | BPU-LES-179      | -     |         | ABPU-LES-179 | 1                           | 1          | -             |     |
|     | Strichcode       | STANDORT      | Bibliothek                          | Zu         | gangsnummer | Exemplarsignatur | Jahr  | Band    | Beschreibung | Status                      | Prozesstyp | Eingangsdatur |     |
| 1 ( | +XOBV20200718    | Ausgeschieden | Anton Bruckner<br>Privatuniversität | AB         | PU-LES-179  | -                | -     | -       | -            | Exemplar ist<br>am Standort | -          | 18/07/2020    | ••• |

Wird nun ein Medium ausgeschieden, müssen Sie zunächst im Bestandsdatensatz den Regalstandort ändern.

| 100                 | 00440                                                            |                  |                                         |                 |   |
|---------------------|------------------------------------------------------------------|------------------|-----------------------------------------|-----------------|---|
| LDR                 | 0014211X##a220006110#4500                                        |                  |                                         |                 |   |
| 008                 | 20100720#####8###400100ger0000000                                |                  |                                         |                 |   |
| 852 8               | STANDORT( a)                                                     |                  | Sublekation oder Sammlung( h )          | ABDU            |   |
| 052 0               |                                                                  | ALIS             | Sublocation oder Sammung( b)            | ADIO            |   |
|                     | Regarstandon( C)                                                 | 703              | Versellösselte Standorft estimation (f) |                 |   |
|                     | Adresse( e )                                                     |                  | Verschlusseite Standortbestimmung(1)    | ADDIL MAC 2 526 |   |
|                     | Nicht-verschlusseite Standontbestimmung(g)                       |                  | Klassinzlerungstell( n )                | ADPU-IMAG-2-330 |   |
|                     | Exemplarabschnitt(1)                                             |                  | Magazinierungs-Kontrolinummer())        |                 |   |
|                     | Signatur-Praix( K )                                              |                  | Magazinierung - Form des Titels(T)      |                 |   |
|                     | Signatur-Suffix(m)                                               |                  | Landercode( n )                         |                 |   |
|                     | Stuckbezeichnung( p )                                            |                  | Stuck - physischer Zustand( q )         |                 |   |
|                     | Quelle der Klassifizierung oder des Magazinierungssystems(2)     |                  | Spezifizierte Materialien(3)            |                 |   |
|                     | Verknüpfung(6)                                                   |                  | Laufende Nummer(8)                      |                 |   |
| alogisier<br>Holdir | ung nach den RAK-WB eine Einführung in die Regeln für die<br>Igs | alphabetische Ka | atalogisierung                          |                 | - |
| LDR                 | 00142nx##a22000611n#4500                                         |                  |                                         |                 |   |
| 800                 | 2010072u#####8####4001uuger0000000                               |                  |                                         |                 |   |
|                     |                                                                  |                  |                                         |                 |   |

Hängen mehrere Exemplare an einem Bestandsdatensatz und wird davon nur <u>ein</u> Exemplar ausgeschieden, müssen Sie für dieses eine Exemplar einen eigenen Bestandsdatensatz anlegen.

In einem weiteren Schritt muss im [**Editor für physische Exemplare**] die Exemplar-Richtlinie in "Ausgeschieden" geändert und im Feld [**permanenter Standort**] "ausgeschieden" (AUSG) eingetragen werden.

|                           |                                               |                             |         | •                                  |               |   |
|---------------------------|-----------------------------------------------|-----------------------------|---------|------------------------------------|---------------|---|
| Allgemeine Information    | en Zählung/Chron-Informationen Notize         | en H                        | istorie |                                    |               |   |
| Allgemeine Informatio     | nen                                           |                             |         |                                    |               | ~ |
| Strichcode                | +XABPU20201002                                | Erzeu                       | gen     | Exemplar-ID                        |               |   |
| Materialart               | Buch                                          |                             | •       | Exemplar-Richtlinie                | Ausgeschieden | • |
| Herkunft                  | Kauf                                          |                             | •       | Ist magnetisch                     | Nein          | - |
| Bestellposten             |                                               | :=                          | E1      | Heft-Datum                         |               | 8 |
| Eingangsdatum             | 02/10/2020                                    | ×                           |         | Voraussichtliches<br>Eingangsdatum |               | 8 |
| Zählung A                 |                                               |                             |         | Zählung B                          |               |   |
| Chronologie I             |                                               |                             |         | Chronologie J                      |               |   |
| Beschreibung              |                                               | Erzeu                       | gen     |                                    |               |   |
| Seiten                    |                                               |                             |         | Teile                              |               |   |
| Ersatzkosten              |                                               | Empfangender<br>Mitarbeiter | OBVSTE  |                                    |               |   |
| Physischer Zustand        |                                               |                             | •       |                                    |               |   |
| Prozesstyp                |                                               |                             | •       |                                    |               |   |
| tandortinformation        |                                               |                             |         |                                    |               |   |
| Permanenter<br>Standort * | Anton Bruckner Privatuniversität: Ausgeschied | en (AUS                     | •       |                                    |               |   |
| kemplarsignaturtyp        | Anderes Schema                                |                             | •       | Exemplarsignatur                   |               |   |
|                           |                                               |                             |         |                                    |               |   |

Setzen Sie ebenfalls in der internen Notiz einen Vermerk über das Ausscheiden des Exemplars (z.B. Ausgeschieden JJJJ/MM).

| nterne Notizen  |                       | $\sim$ |
|-----------------|-----------------------|--------|
| Interne Notiz 1 |                       |        |
| Interne Notiz 2 | Ausgeschieden 2020/10 |        |
| Interne Notiz 3 |                       |        |

## 2 Verlust eines Exemplars

Mit VERL steht Ihnen in Alma ein neuer Standort für Verlust zur Verfügung.

|     | ID               | unterdrückt | : ▲ Bibliothek                      | \$ STANDORT  | 💲 Signatur          | Exem | plar-ID | 🗘 Zugangsnum | Anzahl an<br>Exemplare      | verfügbar  | Bestellposten |     |
|-----|------------------|-------------|-------------------------------------|--------------|---------------------|------|---------|--------------|-----------------------------|------------|---------------|-----|
| 1 🗆 | 2280859440003338 |             | Anton Bruckner<br>Privatuniversität | Verlust      | ABPU-LES-179        | -    |         | ABPU-LES-179 | 1                           | 1          | -             | ••• |
|     | Strichcode       | STANDORT    | Bibliothek                          | Zugangsnumm  | er Exemplarsignatur | Jahr | Band    | Beschreibung | Status                      | Prozesstyp | Eingangsdatur |     |
| 1   | +XOBV20200718    | Verlust     | Anton Bruckner<br>Privatuniversität | ABPU-LES-179 | -                   | -    | -       | -            | Exemplar ist<br>am Standort | -          | 18/07/2020    |     |

Geht nun ein Medium verloren, müssen Sie zunächst im Bestandsdatensatz den Regalstandort ändern.

| LDR   | 00141nx##a22000611n#4500                                     |      |                                                      |              |   |
|-------|--------------------------------------------------------------|------|------------------------------------------------------|--------------|---|
| 800   | 2007102u####8###4001uuger0000000                             |      |                                                      |              |   |
| 005   | 20200710165921.0                                             |      |                                                      |              |   |
| 852 8 | STANDORT(a)                                                  |      | Sublokation oder Sammlung( b )                       | ABPU         | ~ |
|       | Regalstandort( c )                                           | VERL | ✓ F <sup>1</sup> üherer Magazinierungs-Standort( d ) |              |   |
|       | Adresse( e )                                                 |      | Verschlüsselte Standortbestimmung( f )               |              |   |
|       | Nicht-verschlüsselte Standortbestimmung(g)                   |      | Klassifizierungsteil( h )                            | ABPU-LES-179 |   |
|       | Exemplarabschnitt( i )                                       |      | Magazinierungs-Kontrollnummer(j)                     |              |   |
|       | Signatur-Präfix( k )                                         |      | Magazinierung - Form des Titels( I )                 |              |   |
|       | Signatur-Suffix( m )                                         |      | Ländercode( n )                                      |              |   |
|       | Stückbezeichnung(p)                                          |      | Stück - physischer Zustand( q )                      |              |   |
|       | Quelle der Klassifizierung oder des Magazinierungssystems(2) |      | Spezifizierte Materialien(3)                         |              |   |
|       | Verknüpfung( 6 )                                             |      | Laufende Nummer(8)                                   |              |   |

| A Holding | 8                                                      |
|-----------|--------------------------------------------------------|
| LDR       | 00141nx##a22000611n#4500                               |
| 008       | 2007102u####8###4001uuger0000000                       |
| 005       | 20200710165921.0                                       |
| 852 8     | \$\$b ABPU \$\$c VERL <mark>\$</mark> \$h ABPU-LES-179 |

Hängen mehrere Exemplare an einem Bestandsdatensatz und geht davon nur <u>ein</u> Exemplar verloren, müssen Sie für diese seine Exemplar einen eigenen Bestandsdatensatz anlegen.

In einem weiteren Schritt muss im [Editor für physische Exemplare] die Exemplar-Richtlinie in "Verlust" geändert und im Feld [Permanenter Standort] "verloren" (VERL) eingetragen werden.

| Editor für physiso        | che Exemplare                            |           |         |                                    | Mit anderem Titelsatz verknüpfen | Abbrechen | Speich |
|---------------------------|------------------------------------------|-----------|---------|------------------------------------|----------------------------------|-----------|--------|
| Ilgemeine Informatione    | en Zählung/Chron-Informationen           | Notizen   | Histori | e                                  |                                  |           |        |
| Allgemeine Information    | nen                                      |           |         |                                    |                                  |           | ~      |
| Strichcode                | +XABPU20200716                           | Erze      | ugen    | Exemplar-ID                        |                                  |           |        |
| Materialart               | Buch                                     |           | •       | Exemplar-Richtlinie                | Verlust                          |           | •      |
| Herkunft                  | Kauf                                     |           | -       | lst magnetisch                     | Nein                             |           | -      |
| Bestellposten             |                                          | :=        | E1      | Heft-Datum                         |                                  |           | 8      |
| Eingangsdatum             | 16/07/2020                               | ×         |         | Voraussichtliches<br>Eingangsdatum |                                  |           |        |
| Zählung A                 |                                          |           |         | Zählung B                          |                                  |           |        |
| Chronologie I             |                                          |           |         | Chronologie J                      |                                  |           |        |
| Beschreibung              |                                          | Erze      | ugen    |                                    |                                  |           |        |
| Seiten                    |                                          |           |         | Teile                              |                                  |           |        |
| Ersatzkosten              |                                          |           |         | Empfangender<br>Mitarbeiter        | OBVSTE                           |           |        |
| Physischer Zustand        |                                          |           | -       |                                    |                                  |           |        |
| Prozesstyp                |                                          |           | •       |                                    |                                  |           |        |
|                           |                                          |           |         |                                    |                                  |           | -      |
| tandortinformation        |                                          |           |         |                                    |                                  |           | 0      |
| Permanenter<br>Standort * | Anton Bruckner Privatuniversität: Verlus | st (VERL) |         |                                    |                                  |           |        |
| remplareignaturtyn        | Anderes Schema                           |           | 1       | Examplargionatur                   |                                  |           |        |

Präfix auswählen

Erzeugen

Quelle (Unterfeld 2)

Lager-Standort-ID

Setzen Sie ebenfalls in der internen Notiz einen Vermerk über den Verlust des Exemplars (z.B. Verlust JJJJ/MM).

| Interne Notiz 1 |                 |  |
|-----------------|-----------------|--|
| Interne Notiz 2 | Verlust 2020/10 |  |
| Interne Notiz 3 |                 |  |

#### 2.1 Ein Exemplar taucht wieder auf

Taucht ein Exemplar mit dem Standort "VERL" wieder auf, suchen Sie den Titeldatensatz in der Bestandssuche mittels [**Physische Exemplare**].

| • | alphabetische Katalogisierung in wissenschaf<br>Haller, Hans Popst                                                                                                    | tlichen Bibliotheken Klaus                                                                                                    |                                                                                                   | vointerkung |  |
|---|----------------------------------------------------------------------------------------------------|----------------------------------------------------------------------------------------------------|---------------------------------------------------------------------------------------------------|-------------|--|
|   | Buch Von Haller, Klaus (München K.G. Saur 2003)<br>Strichcode: +XABPU20200716<br>Inventarnummer: INV-ABPU-80<br>Bibliothek: Anton Bruckner Privatuniversität<br>Erstellungsdatum: 15/07/2020 08:13:23 CEST<br>Änderungsdatum: 14/10/2020 09:57:01 CEST<br>Voraussicheliche Eingangszeit | Signatur: ABPU-LES-179<br>Signaturtyp: Anderes<br>Schema<br>Zugangsnummer: ABPU-<br>LES-179<br>Exemplarsignaturtyp:<br>Anderes Schema | Exemplar-ID:<br>2380869950003338<br>Bestands-ID:<br>2280859440003338<br>MMS-ID:<br>99219241203338 |             |  |
|   | Ablaufdatum der Bereitstellung: -<br>Fälligkeitsdatum: -<br>Benötigt bis: -                                                                                                    | Status: Exemplar ist am<br>Standort<br>Rückgabe fällig: -<br>Exemplar-Richtlinie: Verlust                                             |                                                                                                   |             |  |
|   | bis:: -<br>Permanenter Standort: Verlust<br>Andere Details                                                                                                    | Materialart: Buch                                                                                                    |                                                                                                   |             |  |

Ändern Sie im [**Editor für physische Exemplare**] die Exemplar-Richtlinie und den permanenten Standort wieder auf die ursprünglichen, dem Medium entsprechenden Werte, entfernen Sie die interne Notiz. Bevor das Exemplar gespeichert wird, öffnet sich ein Dialogfenster. Eine Bestätigung ist notwendig.

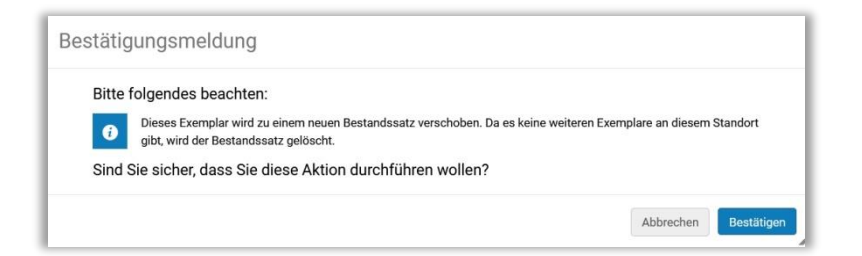

|   | Die Daten für<br>"Katalogisierung nach den<br>RAK-WB eine Einführung in<br>die Regeln für die<br>alphabetische<br>Katalogisierung in<br>wissenschaftlichen                                        | × |
|---|----------------------------------------------------------------------------------------------------|---|
| ⊘ | Wissenschantlichen<br>Bibliotheken Klaus Haller,<br>Hans Popst Haller, Klaus<br>1939-2011 K.G. Saur<br>München 2003<br>[3598116268]" wurden<br>erfolgreich geändert<br>☐ Standardmäßig reduzieren | > |

Wenn Sie zustimmen, erhalten Sie nach dem Speichern eine Bestätigung.

Nach einer neuerlichen Suche sehen Sie die geänderten Werte.

| 8 | Katalogisierung nach den RAK-WB eine Einfüh<br>alphabetische Katalogisierung in wissenschaf<br>Haller, Hans Popst                                                                                                    | Exemplar bearbeiten                                                                                                    | Vormerkung                                                                                        |  |  |
|---|----------------------------------------------------------------------------------------------------|----------------------------------------------------------------------------------------------------|---------------------------------------------------------------------------------------------------|--|--|
|   | Buch Von Haller, Klaus (München K.G. Saur 2003)<br>Strichcode: +XABPU20200716<br>Inventarnummer: INV-ABPU-80<br>Bibliothek: Anton Bruckner Privatuniversität<br>Erstellungsdatum: 15/07/2020 08:13:23 CEST<br>Änderungsdatum: 14/10/2020 11:57:39 CEST<br>Voraussichtliche Eingangszeit: -<br>Ablaufdatum der Bereitstellung: -<br>Fälligkeitsdatum: -<br>Benötigt bis: -<br>bis:: -<br>Permanenter Standort: Lesesaal | Signatur: ABPU-LES-179<br>Signaturtyp: Anderes<br>Schema<br>Zugangsnummer: ABPU-<br>LES-179<br>Exemplarsignaturtyp:<br>Anderes Schema<br>Status: Exemplar ist am<br>Standort<br>Rückgabe fällig: -<br>Exemplar-Richtlinie:<br>Lesesaal<br>Materialart: Buch | Exemplar-ID:<br>2380869950003338<br>Bestands-ID:<br>2280979380003338<br>MMS-ID:<br>99219241203338 |  |  |

So eine Aufstellungssystematik erneut eingetragen werden muss, wechseln Sie in den Bestandsdatensatz und tragen Sie diese in MARC 852 \$\$i ein.

| talogisierur<br>Holding | alogisierung nach den RAK-WB eine Einführung in die Regeln für die alphabetische Katalogisierung in wissenschaftlichen Bibliotheken Klaus H (2280979380003338) |          |                                       |              |   |  |  |  |  |  |  |
|-------------------------|----------------------------------------------------------------------------------------------------|----------|---------------------------------------|--------------|---|--|--|--|--|--|--|
| LDR                     | 00141nx##a22000611n#4500                                                                                                    |          |                                       |              |   |  |  |  |  |  |  |
| 008                     | 2007102u####8###4001uuger0000000                                                                                                    |          |                                       |              |   |  |  |  |  |  |  |
| 005                     | 20200710165921.0                                                                                                    |          |                                       |              |   |  |  |  |  |  |  |
| 852 8                   | STANDORT(a)                                                                                                    |          | Sublokation oder Sammlung( b )        | ABPU         | ~ |  |  |  |  |  |  |
|                         | Regalstandort( c )                                                                                                    | ABPU-LES | Früherer Magazinierungs-Standort( d ) |              |   |  |  |  |  |  |  |
|                         | Adresse( e )                                                                                                    |          | Verschlüsselte Standortbestimmung(f)  |              |   |  |  |  |  |  |  |
|                         | Nicht-verschlüsselte Standortbestimmung( g )                                                                                                    |          | Klassifizierungsteil( h )             | ABPU-LES-179 |   |  |  |  |  |  |  |
|                         | Exemplarabschnitt( i )                                                                                                    | 36-3.4.2 | Magazinierungs-Kontrollnummer(j)      |              |   |  |  |  |  |  |  |
|                         | Signatur-Präfix( k )                                                                                                    |          | Magazinierung - Form des Titels( I )  |              |   |  |  |  |  |  |  |
|                         | Signatur-Suffix( m )                                                                                                    |          | Ländercode( n )                       |              |   |  |  |  |  |  |  |
|                         | Stückbezeichnung( p )                                                                                                    |          | Stück - physischer Zustand( q )       |              |   |  |  |  |  |  |  |
|                         | Quelle der Klassifizierung oder des Magazinierungssystems(2)                                                                                                   |          | Spezifizierte Materialien(3)          |              |   |  |  |  |  |  |  |
|                         | Verknüpfung( 6 )                                                                                                    |          | Laufende Nummer(8)                    |              |   |  |  |  |  |  |  |

# 3 Bestandsdatensätze mit dem Standort AUSG und VERL im Discovery unterdrücken

Bestandsdatensätze mit dem Standort AUSG und VERL werden im Discovery unterdrückt. Die Titeldatensätze bleiben weiterhin sichtbar und suchbar. Wenn Sie die Titeldatensätze ebenfalls unterdrücken möchten, wählen Sie im Metadaten-Editor im Menü [Aktionen aufnehmen] > [Aus Discovery unterdrücken] aus.

#### 4 Der Prozesstyp "Missing"

Bestehen Zweifel, ob ein nicht auffindbares Exemplar definitiv ein Verlust ist, besteht die Möglichkeit, das Exemplar mit dem Prozesstyp "Missing" zu versehen. Um den Prozesstyp "Missing" einzustellen, wählen Sie in der Exemplarliste im Aktionsmenü [...] > [Vermisst-Status umschalten].

7

| Lis   | te c | ler Exemplare               | )                       |                                     |                               |                                  |                |                   |                            |                                |                                                                                                | Zurü          |  |
|-------|------|-----------------------------|-------------------------|-------------------------------------|-------------------------------|----------------------------------|----------------|-------------------|----------------------------|--------------------------------|------------------------------------------------------------------------------------------------|---------------|--|
|       | 1    | Katalogisie<br>aftlichen Bi | rung nacl<br>ibliotheke | h den RAK-WB e<br>n Klaus Haller,   | eine Einführu<br>Hans Popst H | ng in die Reg<br>Haller, Klaus ´ | eln fi<br>1939 | ür die a<br>-2011 | alphabetiso<br>K.G. Saur M | che Katal<br>München           | ogisierung in wis<br>2003 [35981162)                                                           | sensch<br>68] |  |
|       |      | MMS ID 99                   | 92192412033             | 338                                 | Alle Beständ                  | e ansehen                        |                |                   |                            |                                |                                                                                                |               |  |
| 1 - 1 | 3 of | 13 Signatur                 | •                       |                                     | Q Sortieru                    | ngsroutine <del>-</del>          |                | 0                 | ausgewählte Z              | eilen Au                       | swahl verwalten -                                                                              | - G           |  |
| •     | St   | atus : Alle - Bi            | bliothek : All          | e - STANDORT : A                    | Alle - Jahr: All              | e - Band : Alle                  | •              | Beschreil         | bung : Alle 👻              | Erhalten am                    | 1: Alle -                                                                                      |               |  |
|       |      | Strichcode                  | STANDORT                | Bibliothek                          | Zugangsnumm                   | n Exemplarsignati                | Jahr           | Band              | Beschreibun                | c Status                       | Prozessty, Eingangs                                                                            | de            |  |
| 1     |      | +XABPU20201                 | Ausgesc                 | Anton Bruckner<br>Privatuniversität | ABPU-<br>MAG-2-536            | -                                | -              | -                 |                            | Exemplar<br>ist am<br>Standort | - 02/10/2                                                                                      |               |  |
| 2     |      | +XABPU20201                 | Lesesaal                | Anton Bruckner<br>Privatuniversität | ABPU-LES-223                  | -                                | -              | -                 | -                          | Exemplar<br>ist am<br>Standort | - 12/10/2                                                                                      |               |  |
| 3     |      | +XABPU20201                 | Lesesaal                | Anton Bruckner<br>Privatuniversität | ABPU-LES-220                  | -                                | -              | -                 |                            | Exemplar<br>ist am<br>Standort | Ansicht<br>Bearbeiten<br>Duplizieren                                                           |               |  |
| 4     |      | +XABPU20201                 | Lesesaal                | Anton Bruckner<br>Privatuniversität | ABPU-LES-217                  |                                  |                | -                 |                            | Exemplar<br>ist am<br>Standort | Duplizieren<br>Standort ändern<br>Löschen<br>Vermisst-Status umschalten<br>Bearbeitungsauftrag |               |  |
| 5     |      | +XABPU20201                 | Lesesaal                | Anton Bruckner<br>Privatuniversität | ABPU-LES-217                  | -                                | -              | -                 | -                          | Exemplar<br>ist am<br>Standort |                                                                                                |               |  |
| 6     |      | +XABPU20201                 | Lesesaal                | Anton Bruckner                      | ABPU-LES-220                  |                                  | _              | -                 | -                          | Exemplar<br>ist am             | - 05/10/2                                                                                      | •••           |  |

In der Exemplarliste werden der Prozesstyp "Missing" und Status "Exemplar ist nicht am Standort" angezeigt. Im Bestandsdatensatz bleibt der Standort unverändert.

|   | Strichcode     | STANDOR  | Bibliothek                          | Zugangsnumm        | Exemplarsignatu | Jahr | Band | Beschreibung | Status                                | Prozessty | Eingangsda |     |
|---|----------------|----------|-------------------------------------|--------------------|-----------------|------|------|--------------|---------------------------------------|-----------|------------|-----|
| 1 | +XABPU20201002 | Ausges   | Anton Bruckner<br>Privatuniversität | ABPU-<br>MAG-2-536 | -               | -    | -    | -            | Exemplar<br>ist am<br>Standort        | -         | 02/10/20   | ••• |
| 2 | +XABPU20201012 | Lesesaal | Anton Bruckner<br>Privatuniversität | ABPU-LES-223       | -               | -    | ·    | -            | Exemplar<br>ist nicht arr<br>Standort | Vermisst  | 12/10/20   | ••• |

Setzen Sie ebenfalls in der internen Notiz einen Vermerk über die Nicht-Auffindbarkeit des Exemplars.

#### 4.1 Ein Exemplar taucht wieder auf

Sollte ein Exemplar wieder auftauchen, können Sie den Prozesstyp "Missing" über das Aktionsmenü [...] > [Vermisst-Status umschalten] wieder aufheben. Löschen Sie den Eintrag in der internen Notiz wieder. Eine Rückbuchung am Entlehnschalter hebt den Prozesstyp "Missing" ebenfalls wieder auf.

Im Discovery wird unter dem Status "Missing" anzeigt, der Ausleihestatus ändert sich dadurch nicht.